# メーラーボード(RMT)の取り扱い

| [1] RMT(Remote Mail Terminal)の概要 | <br>1  |
|----------------------------------|--------|
| [2] 端末を LAN に接続して電源を入れて見ましょう     | <br>1  |
| [3] 端末設定プログラム(アプリ)のインストール        | <br>2  |
| [4] アプリを起動して端末を操作して見ましょう         | <br>4  |
| [5] 各設定項目の説明                     |        |
| 1. 本体基本設定                        | <br>7  |
| 2. アドレス帳                         | <br>8  |
| 3. メール設定1 および 2(デジタル)            | <br>8  |
| 4. メール設定 3 (アナログ)                | <br>9  |
| 5. 定時通報                          | <br>10 |
| [6] デジタル・アナログのインターフェイス           |        |
| 1. デジタル・アナログのコネクタ表               | <br>11 |
| 2. インターフェイスについて                  | <br>11 |
| [7] その他の補足説明                     |        |
| 1. 動作モードの画面表示                    | <br>12 |
| 2. 端末の初期化とテストモード                 | <br>12 |
| 3. Net BIOS Name の変更について         | <br>13 |
| 4. 基板実装写真                        | <br>14 |
| [8] 端末の回路図                       | <br>15 |

15, May, 2012

Akatsuki Electronic work&study Corp. http://www.akatsuki-lab.co.jp/

## 【1】 RMT(Remote Mail Terminal) の概要

- RMT(メーラーボード・以降、端末と称します)は、LAN に接続して、デジタル8点の変化とアナログ3点のレベル変化をキャッチして、それにより個別のメッセージを指定した複数のアドレスに向けてメールを送出します。それとは別に、指定した時刻や指定した時間間隔で、デジタル・アナログの状況をメールする定時通報を利用できます。これは、遠隔端末が正常に稼動していることを確認するためにも利用できます。
- カレンダー(年月日時分秒)は、SNTP でネットより時刻を取得し、定期的に修正されますので、正確な時計を内蔵していることと同じになります。
- 各種の設定は、付属のアプリケーションから簡単に実行できます。設定内容は、名前を付けてファイルに保存できますので、繰り返し利用する場合や、記録を残す場合に有用です。
   必要であれば、パスワードで保護することもできます。
- ・ この端末では、SSLの SMTP サーバーには対応しておりません。

## 【 2 】端末を LAN に接続して電源を入れて見ましょう

LAN ケーブルを接続し、5V の電源を供給して下さい。電源なしの状態で、LAN ケーブル を挿入しても問題はありません。電源の極性を間違わないよう御注意ください。極性は、下 図の通りです。電源は 5V のみで容量は 1A もあれば充分です。 5V は、LCD の表示に使用 し、その他のマイコン・メモリ・LAN インターフェイスはすべて基板内部で変換した 3.3V で動作しています。基板のサイズは、100mm x 70mm です。

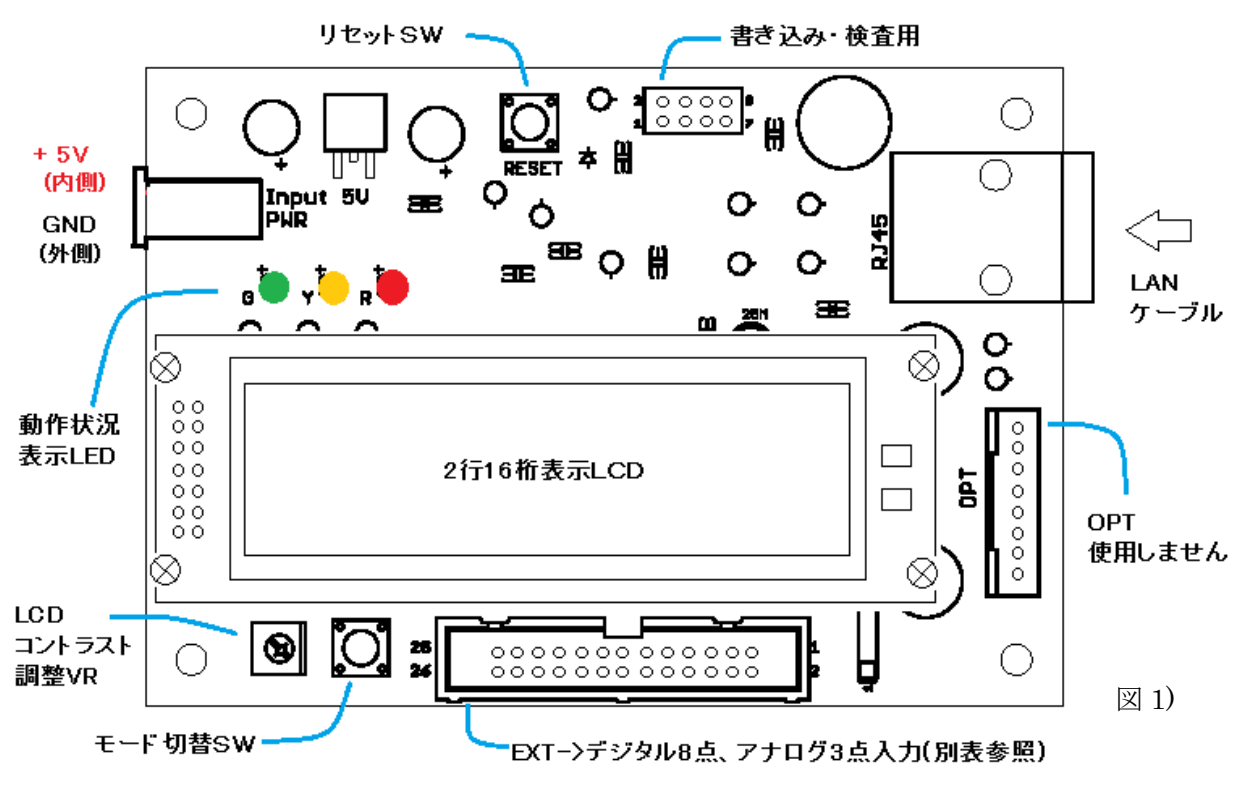

電源投入またはリセット直後のLCD表示は、図2)のようになります。

Now Getting Time 192.168.1.107

図2) 初期表示の例

2012-05-10 10:30 192.168.1.51

図3) 動作表示の例

図 4)

電源投入後、3~10 秒後に LAN の DHCP より割り当てられた I Pアドレスが LCD の下の行 に表示されます(図 3)。また 3~30 秒後に、SNTP から取得した時刻(カレンダー)が LCD の 上の行に表示されます。また、緑の LED が一秒間隔で点滅します。

ここまで来れば、端末がLANの環境に完全に入ったことになります。後は、端末設定プロ グラム(アプリ)で必要項目を設定するだけで使用できます。

もし、'Now Getting Time'が表示されたままなどの場合は、LAN に何らかの問題があると考えられますのでチェックをお願いします。(出荷時点で動作は確認されています)

【3】端末設定プログラムのインストール

配布されている SetupMailSys ホルダ内の Setup.exe をダブルクリックして起動してください。もし、すでに旧バージョンが設定されている場合は先に削除してから実行して下さい。

| 波 SetforMail                                |                                           |                           |
|---------------------------------------------|-------------------------------------------|---------------------------|
| SetforMail セットアッ                            | プ ウィザードへようこそ                              |                           |
| インストーラは Setfor Mail を1                      | シストールするために必要な手順を示し                        | <i>、</i> ます。              |
| この製品は、著作権に関する)<br>または一部を無断で複製したい<br>注意ください。 | 去律および国際条約により保護されてい<br>し、無断で複製物を頒布すると、著作権の | ます。この製品の全部<br>の侵害となりますのでご |
|                                             | キャンセル < 戻る(                               | B) (***(N)>               |

画面(図 4)が表示されましたら、「次へ」をクリックし、以降は画面の指示にしたがって進めてください。

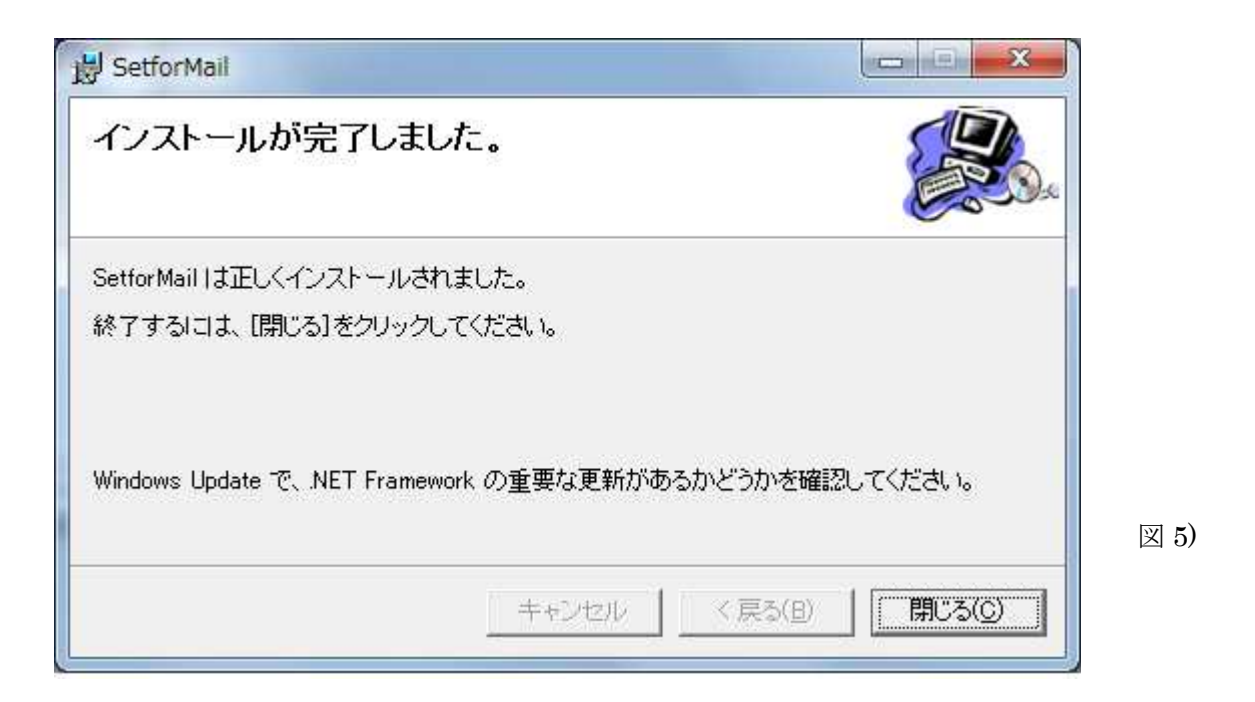

上図まで進みましたら終了です。ディスクトップにショートカットができ、スタートメニュ ーに「SetupMailSys」のホルダができており、その中に「SetforMail へのショートカット」 が配置されています。

# 【4】アプリを起動して端末を操作して見ましょう

### 1. 初期画面の説明

端末を LAN に接続し、電源を入れた状態で「端末設定プログラム(以降アプリ)」を起動して下さい。図 6) が初期画面になります。

| トレス  <br> 本体設定   アドレス帳 | Firmware<br>メール設定1 メール設定      | 2 メール設定3 定時                               | COMM OFF<br>通報                    |
|------------------------|-------------------------------|-------------------------------------------|-----------------------------------|
|                        | 書き込み・読                        | み出し・保存                                    |                                   |
| 端末と接続する( <u>C</u> )    | Net BIOS Name                 | ADK-MAIL                                  | 終了(2)                             |
| 端末を切断する( <u>E</u> )    |                               |                                           | 端末のリセット(工)                        |
| ファイルを読み出す( <u>R</u> )  | 以前の設定を<br>いてください。開<br>ます。     | 読み込んで確認したり再<br>恥にたものを編集して別の               | 利用する場合は、ここで開<br>端末に設定することもでき      |
| 名前を付けて保存(S)            | どのような設定<br>きます。わかり<br>別にフォルダ分 | きしたかを端末別に、名<br>やすい名前を付けて保存<br>けすることもできます。 | 前をつけて保存することがで<br>してください。端末の目的     |
| 保存ファイルと照合(⊻)           | 端末から、もし<br>容(全ページの<br>どうかを検査し | く(はファイルから読み込み<br>)データ)が、 保存している<br>,ます。   | 、現在、表示されている内<br>ファイルの内容と一致するか     |
| 端末から読み込み(し)            | 端末の現在の<br>なる記述がされ<br>き換えてください | 設定を読み出します。新<br>れていますが、それは無効<br>い。         | 行しい端末の場合は参考と<br>ですので、有効なものに書      |
| 端末への書き込み(W)            | すべてのペー<br>き込みます。<br>続も一旦切組    | ジに必要なデータを記)<br>書き込み後、端末をリ<br>所後、再接続してくださ  | 入後に、ここで端末に書<br>セットし、このソフトの接<br>い。 |

端末に対する操作や設定内容の保存・読み出し・照合などはこのトップページで行います。 【端末と接続する】 このアプリと端末間に TCP 通信を確立します。通信が成立すると画面 右上の通信表示窓が緑になり「COMM ON」と表示され、端末の MAC アドレスとファームウ ェアのバージョンが表示されます。

[端末を切断する] このアプリと端末間の TCP 通信を切断します。

[終了] このアプリを終了します。

[端末のリセット] 端末をリセットし、その後アプリ側は、一旦 TCP 通信を切断します。

2. 実際に端末と接続する

「端末と接続する」ボタンを押して、接続してください。

| MACT  | ドレス   oc | 0:04:A3:47:7     | 6:8A Firm       | ware L                         | ANMailSys18                      | 120619                      | COMM OF                | d  |
|-------|----------|------------------|-----------------|--------------------------------|----------------------------------|-----------------------------|------------------------|----|
| 涜出/書込 | 本体設定     | アドレス帳            | メール設定1          | メール設定                          | 2 メール設定3                         | 定時通報                        |                        |    |
|       |          |                  | 書き込             | み・読み                           | み出し・保存                           | 7                           |                        |    |
|       | 端末と接続    | 売する( <u>C</u> )  | Net BIOS I      | Name                           | ADK-MA                           | IL (                        | 終了(2)                  |    |
|       | 端末を切り    | 析する( <u>E</u> )  | Use IP Add      | lress                          | 192.168.2                        | 2.61                        | 端末のリセット(1)             | l. |
|       | ファイルを    | 読み出す( <u>R</u> ) | 以前<br>いで<br>ます  | 的設定を読<br>(ださい。開                | もみ込んで確認し<br>いたものを編集し             | ったり再利用す<br>て別の端末に           | る場合は、ここで開<br>設定することもでき |    |
| Ċ     | 名前を付け    | けて保存(ら)          | どの<br>きま<br>別に  | ような設定す。<br>す。わかりや<br>フォルダ分(    | をしたかを端末別<br>すい名前を付け<br>ナすることもできま | に、名前をつけ<br>て保存してくだ<br>さす。   | ナて保存することがで<br>さい。端末の目的 |    |
|       | 保存ファイ    | ルと照合(⊻)          | 端<br>容(:<br>どう) | 5から、もしく<br>全ページのう<br>かを検査しま    | はファイルから読<br>データ)が、保存し<br>ます。     | み込み、現在<br>っているファイル          | 、表示されている内<br>の内容と一致するか |    |
|       | 端末から     | 読み込み( <u>L</u> ) | 端<br>がる<br>き扱   | Rの現在の記記述がされ<br>記述がされ<br>見てください | 没定を読み出し。<br>ていますが、それ<br>。        | ます。新しい端<br>は無効ですの           | 末の場合は参考と<br>で、有効なものに書  |    |
|       | 端末への     | )書き込み(Ѡ)         | すべ<br>きジ        | てのページ<br>みます。<br>まつ一旦切断        | に必要なデー<br>き込み後、端<br>後、再接続し       | 対を記入後に<br>末をリセットし<br>てください。 | 、ここで端末に書<br>、このソフトの接   |    |

上図が実際に接続された状態です。この時、端末の LCD の表示は図 8) のようになり設定 モードとなります。端末は、このモードではイベント(デジタル・アナログ・時刻)の検知は行わ ず設定モードに専念しています。

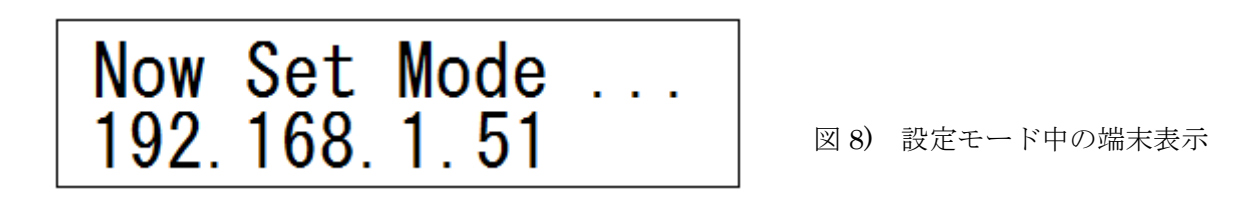

3. 端末からデフォルトのデータを読み出す

「端末から読み込み」のボタンを押して、データを読み込みます。

読み込みが完了しましたら、上部のタブ(「本体設定」~「定時通報」)をクリックして各ペ ージの内容をご確認ください。これらはサンプルとしての表示です。「本体設定」の内容は 後で実際に御使用になるものに変更する必要があります。

4. 端末にデータを書き込んでみる

「端末への書き込み」のボタンを押して、現状のデータを書き込みます。

このアプリからどの様な設定をしても、端末が壊れることはありませんので、色々な設定 をして試してみてください。

書き込みは、端末の不揮発のメモリに記録されますので、読み込みよりも時間を要します が、15~30 秒程度で終了します。

5. 名前を付けてファイルに保存する

「名前を付けて保存」のボタンを押して、現在、表示されているデータをファイルに保存 します。適当な名前を付けて保存してみて下さい。ファイルの拡張子は.dtm です。

 ファイルからデータを読み出す 現在は、端末から読み込まれたデータが表示されていますので、一旦アプリを終了し、再 起動してください。すべての表示は初期化されますので「ファイルを読み出す」のボタンを 押して、先ほど保存したファイルを読み出します。保存したデータがそのまま表示されてい ることが確認できます。

7. 現データを保存ファイルと照合する

現在、アプリに表示されているデータと保存しているファイルのデータが同一であるかを 「保存ファイルと照合」のボタンを押してチェックします。 先ほど読み込んだファイルを 指定して実行します。同一であることが確認できます。 また、端末と接続して端末からデータを読み込んで表示し、その後、保存ファイルと照合し ても同一であることを確認できます。違いがある場合は、その箇所のバックカラーを黄色に して表示します。

# 【5】各設定項目の説明

#### 1. 本体基本設定

端末に対する、最も基本的な設定をするページです。

| -IP アドレス設定<br>OHCPを使う<br>192 | ● 手動設定 - 168 - 1 - 107            |      |         |
|------------------------------|-----------------------------------|------|---------|
| iz ie                        | LOGIN                             |      |         |
| SMTP IP Adrs                 | test-lab.sakura.ne.jp             |      |         |
| SMTP PORT                    | 587                               |      |         |
| 送信元名称                        | Report                            | 図 9) | 端末の基本設定 |
|                              |                                   |      |         |
| POP3 IP Adrs                 | test-lab.sakura.ne.jp             | ]    |         |
| User Name                    | test-yasuda@test-lab.sakura.ne.jp | ]    |         |
| Pass Word                    | жысысыск                          | ]    |         |
| POP3 PORT                    | 110                               |      |         |
| SSL                          | 設定 Pass Word                      |      |         |

これは、Outlook のようなメールソフトの設定と同等です。メールサーバーからの資料に従って設定してください。「送信元名称」は、Outlook の場合、受信メールの「差出人」の欄に表示されます。

「IP アドレス設定」は、初期設定では DHCP を使い自動的に IP アドレスを取得する設定と なっています。空きの IP アドレスが分かっていて、それを使用する場合は「手動設定」にし て指定してください。この場合、Net BIOS name によるアクセスはできなくなりますからト ップページの該当欄には、'192.168.1.107'のようなアドレスを記入する必要があります。

端末の読み書きやファイルの読み書きに必要なパスワードの設定は、初期設定ではしており ません。パスワードを設定して端末に書き込んだりファイルに保存すると、それらの読み出 しにパスワードを要求されますので、確実に記録しておいてください。どうしてもパスワー ドが分からない場合は、後で述べる方法で端末そのものを初期化するしかありません。

「認証」には、「認証なし」「LOGIN」「POP before SMTP」を用意いたしております。

#### 2. アドレス帳

宛先10箇所を登録できます。「名前」の欄が空白か、'noname'を含む場合は、記入されていても無視されますので、未使用で記録を残す場合にご利用ください。

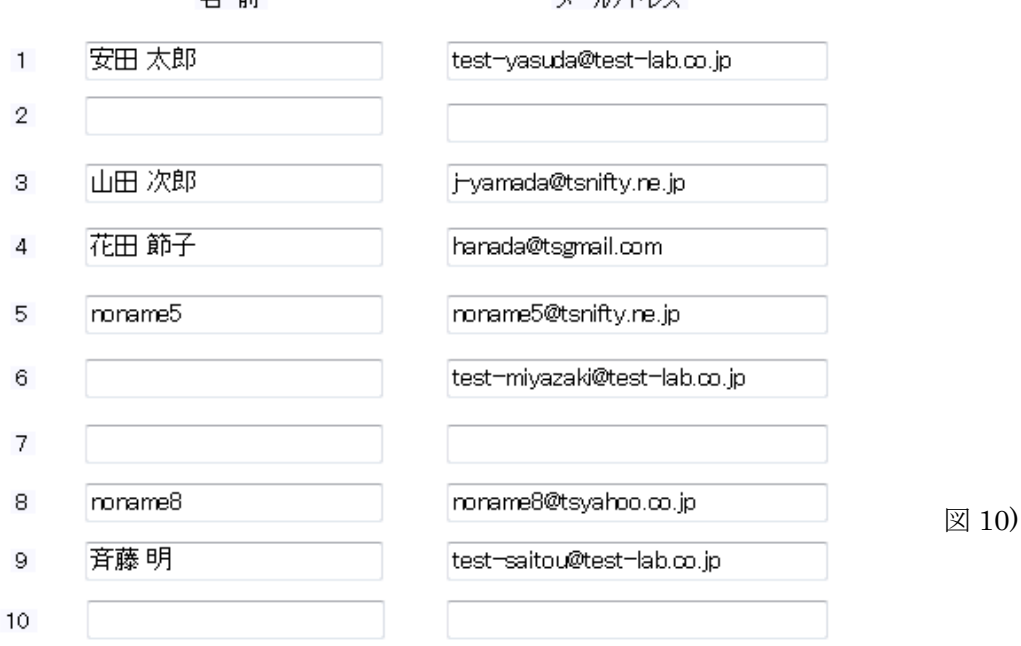

名前

メールアドレス

## 3. メール設定 1 および 2 (デジタル)

デジタルのイベントに対する各々のメールの設定をします。

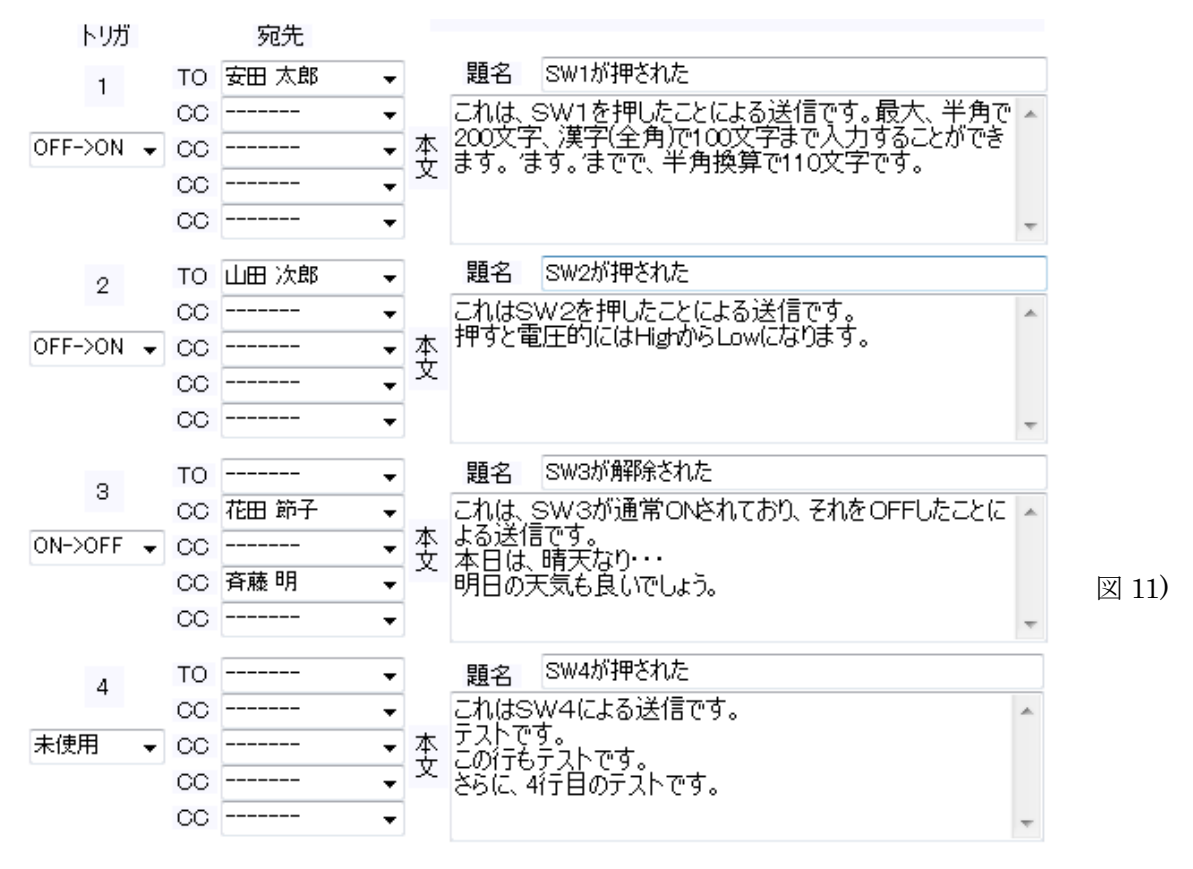

デジタル1とデジタル2は、全く同じ書式です。

 ●トリガ : 未使用、OFF->ON、ON->OFF、変化時 の4種類がドロップダウンコンボ から設定できます。

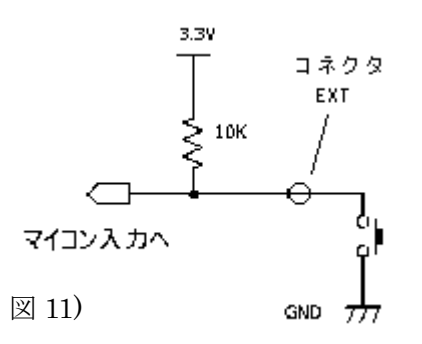

左図のように、デジタル入力は 3.3V の電源に 10K で プルアップされており、コネクタ端子がオープンの場 合を OFF と言っています。たとえば外部に SW を図の ように付け、SW を押せば LOW となり、この場合を ON としています。「変化時」は、ON/OFF の変化があ った時の双方でメールの送出を行います。

- ●宛先 : どこにメールを送るかを、TOを1箇所、CCを4箇所まで設定できます。ドロ ップダウンリストのなかにアドレス帳で記入している名前が表示されていますので、選択 して下さい。
- 題名 : メールの題名です。英数字 62 文字または、漢字で 31 文字まで記入できます。
- ●本文 : メールの内容です。英数字 200 文字または、漢字で 100 文字まで記入できます。
- 4. メール設定 3(アナログ)

アナログのイベントに対する各々のメールの設定をします。

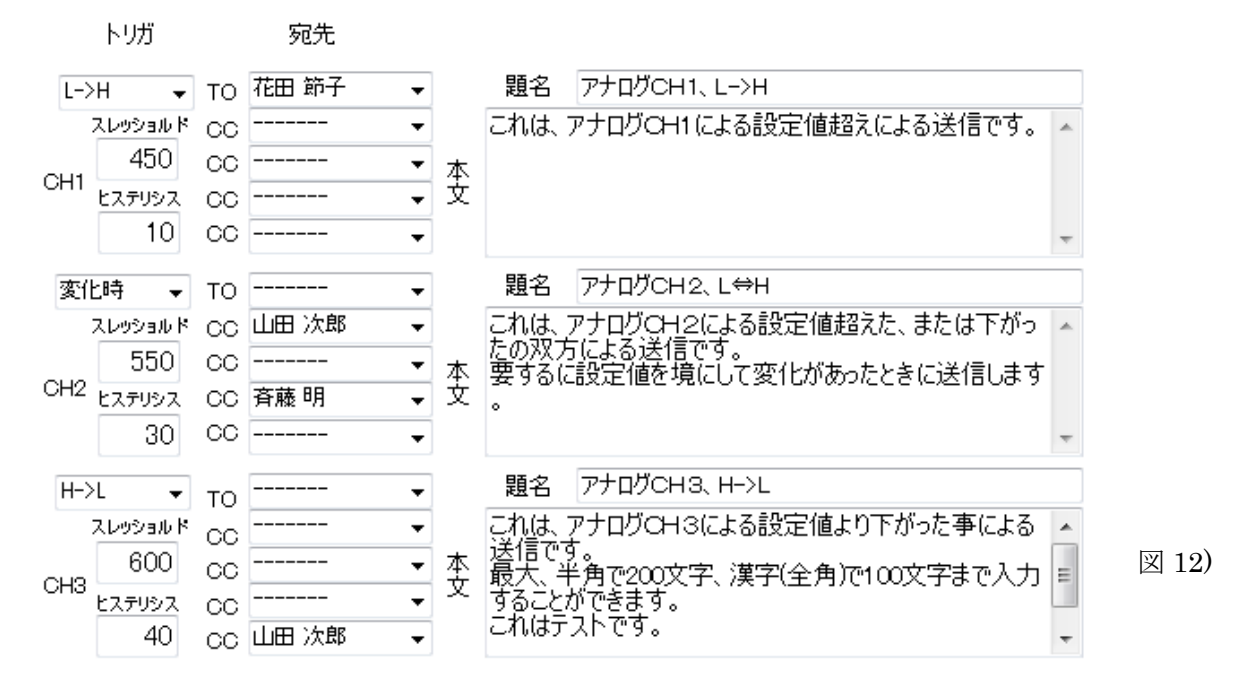

●トリガ : アナログのトリガはスレッショルドとヒステリシスで決定します。

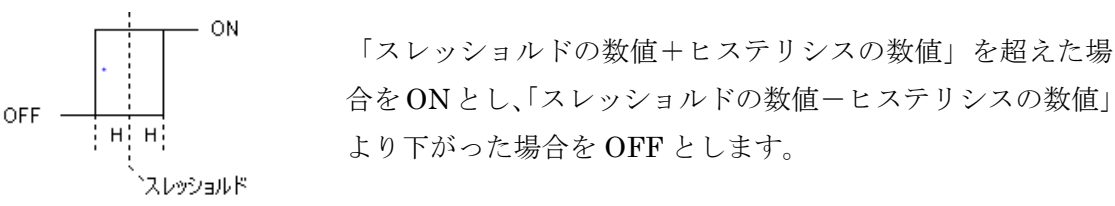

0 Vを数値0とし、3.3 Vを数値1023で表します。(端末でモード切替SWを押すこと でモニターできます、補足説明で詳しく述べます) 一般的に計測した値はノイズなどに より細かく変動していますので、ヒステリシスの値(10~30程度)を設定することにより、 頻繁なメールの送出を防止できます。

トリガの種類としては、未使用、LOW->HI、HI->LOW、変化時 の4種類がドロップ ダウンコンボから設定できます。

- 宛先・題名・本文 については、デジタルの内容と同じです。
- 5. 定時通報

指定した時間や間隔で、デジタル・アナログの状況をメールにして送出します。設定法については、設定画面(図 13)の中に詳しく述べています。

## 定時通報設定

指定した時間に、端末の状況(デジタル入力8点、アナログ入力3点)をメールします。

時間指定は、『起点時間』と『間隔時間』で指定します。双方とも単位は分です。

- 【例1】午前10時30分から30分おきにメールを送出するように設定します。 午前10時30分が起点時間となり、0時から10×60+30=630分となり、630が 指定する起点時間になります。 間隔時間は30分ですから、30が指定する間隔時間になります。
- 【例2】午前8時に、一日に一回メールを送出するように設定します。 午前8時00分が起点時間となり、0時から8×60+00=480分となり、480が 指定する起点時間になります。 間隔時間は24時間ですから、24×60=1440が指定する間隔時間になります。

なお、本文については、端末側で内容を指定位置に書き込んでいるため、ここでは 編集できません。 また間隔が、5分未満の場合は5分となり、1440を超える場合は、 1440に変更されます。

|      | トリガ  |    | 宛先    |   |    |              |          |
|------|------|----|-------|---|----|--------------|----------|
| /#8  |      | то | 安田 太郎 | • |    | 題名定時通報       |          |
| 197H | ∃ ▼  | CC |       | - |    | 20xxxxxx     | *        |
| 起点時間 | 630  | CC | 斉藤 明  | - | 本文 |              |          |
| 間隔時間 | 1440 | 00 | 花田 節子 | - |    | SW1:<br>SW2: |          |
|      |      | 00 |       | • |    |              | <b>T</b> |

図13) 定時通報の設定画面

# 【6】デジタル・アナログのインターフェイス

#### 1. デジタル・アナログのコネクタ表

デジタル・アナログのインターフェイスをするコネクタの内訳は下表の通りです。

| アナログ CH-1 | 1  | 2  | +3.3V |
|-----------|----|----|-------|
| アナログ CH-2 | 3  | 4  | +3.3V |
| アナログ CH-3 | 5  | 6  | +3.3V |
| デジタル 1    | 7  | 8  | GND   |
| デジタル 2    | 9  | 10 | GND   |
| デジタル 3    | 11 | 12 | GND   |
| デジタル 4    | 13 | 14 | GND   |
| デジタル 5    | 15 | 16 | GND   |
| デジタル 6    | 17 | 18 | GND   |
| デジタル 7    | 19 | 20 | GND   |
| デジタル 8    | 21 | 22 | GND   |
| GND       | 23 | 24 | GND   |
| GND       | 25 | 26 | GND   |

**CN-6**: **E** X T

デジタル・アナロ グ I/F コネクタ表

表 1)

2. インターフェイスについて

デジタルのインターフェイスは、先に説明いたしました通りです。(P9, 図 11 参照) たとえば、表 1) のコネクタ:EXT で、デジタル 1 は 7 ピン、GND は対ピンの 8 ピンですか ら、7 ピンと 8 ピンをショートすれば、デジタル 1 は ON となり、オープンにすれば OFF と なります。

アナログのインターフェイスの例を図14)に示します。

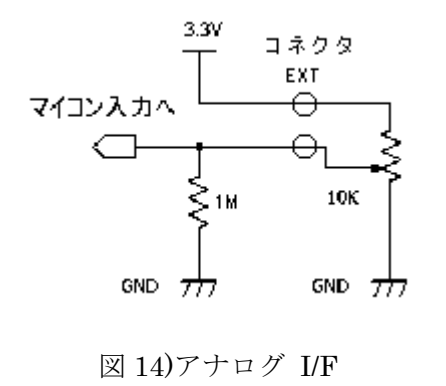

左図に、アナログ入力の例を示します。ボリュームを上 げると MAX で 3.3V となり、下げると MIN で 0V(GND) となります。表 1)のコネクタ:EXT で言いますと、ア ナログの CH1 は 1 ピン、 3.3V は対ピンの 2 ピンで す。実際に利用される場合は、OP アンプで出力する ことになると思いますが、マイコンに入力する電圧は +5.0V を超えないようご注意願います(故障の原因と なります)。

# 【7】その他の補足説明

1. 動作モードの画面表示

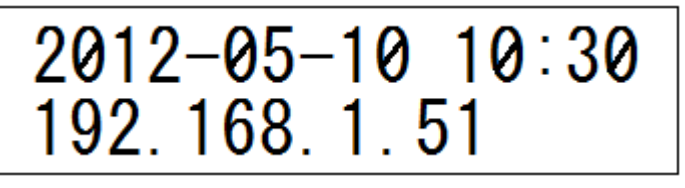

図3再掲) 稼動時の表示

通常の稼動時の表示は、前に掲載した通りです。

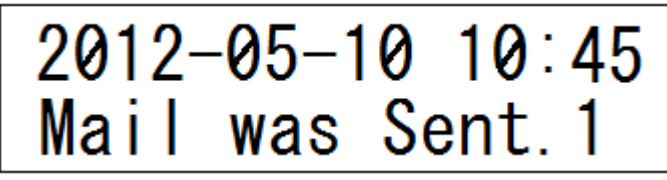

図15) メール送出時の表示

メールを送出したときは、図 15)のように 10 秒間表示され、元の稼動時の表示に戻りま す。Sent.の後ろの数字はデジタル 1~8 をその数字で、アナログの 1~3 を 9~11 とし、定 時通報を 12 と表示します。

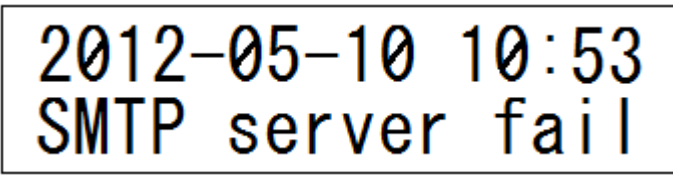

図16) エラー時の表示

LAN が断線した時にメールを送出するなどで起こるエラー時は、図 16)のようにやはり 10 秒間表示されます。

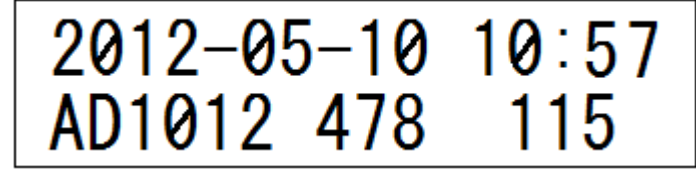

図 17) A/D 表示モード時の表示

稼動時に TEST ボタン(モード切替 SW)を押すと、押している間のみ 図 17)のように、現 在入力しているアナログの値を表示します。左から CH3, CH2, CH1 の順番になります。

2. 端末の初期化とテストモード

電源投入時(またはリセット時)に**TEST ボタンを3秒以上**押し続けていますと右端の赤の LED が点灯し、**初期化**が始まります。**すでに記録されているデータが全て消去されてデフ ォルトのデータになります**ので充分ご注意ください。その後はテストモードになりますので **再度リセットして稼動モードにして下さい**。

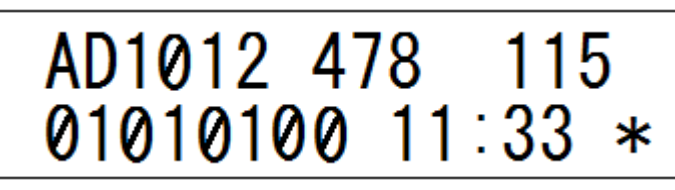

図 18) テストモード時の表示

テストモードの表示は、図 18)のようになります。このモードは、初期化の後にもなります

が、別途、電源投入時(またはリセット時)に TEST ボタンを 100ms 以上押していると黄色 の LED が点灯してテストモードになります。この時点で TEST ボタンを離すと初期化に入 らずにテストモードのみに入ることができます。LCD の 1 行目は、A/D 表示モード時の LCD の 2 行目と同じく、CH3, CH2, CH1 の値を表示します。LCD の 2 行目の'01010100'は、デジ タル入力の状況を表示しており、左からデジタル 8,7,6,5,4,3,2,1 を表示します。ON(GND)で'1'、 OFF(Open)で'0'を表示します。また同時にデジタル 7 の ON で黄 LED を、デジタル 6 の ON で 赤 LED を点灯させます。'11:33'などは、取得した時分の表示をしています。'\*'は、0.5 秒間隔 で点滅を繰り返しています。これらは、ハードウェアのチェックのためのモードです。

#### 3. Net BIOS Name の変更について

端末を複数台設置する場合は、Net BIOS Name が重複しますので、追加する端末については、たとえば ADK-MAIL2 というように変更しなければなりません。この場合は、トップページの Net BIOS Name を変更して端末に書き込んだ後、端末の電源を入れ直すかリセットしてください。アプリも一旦、接続を終了し再起動してください。

同様に、さらに追加する場合は ADK-MAIL3 とするなどして Net BIOS Name が重複し ないように管理してください。この Net BIOS Name と IP アドレスの対応は、起動してい るパソコンごとに記録されています。この対応は、リアルタイムでは変更されないようです。

たとえば、はじめに DHCP を使って ADK-MAIL として使っているとき DHCP の機能に より、IP アドレスが 192.168.1.50 に割り当てられていたとします(LCD の 2 行目に表示)。 この時、これを手動指定で 192.168.1.107 に変更したとします。本来、手動(DHCP を使 わない)であっても Net BIOS Name でアクセスできるはずですが、実際にやってみると接 続できません。それは、Net BIOS がリアルタイムでその変更を受け入れ登録し直していな いからです。しかしパソコンを再起動すると ADK-MAIL でアクセスできるようになります。

実際に作業中にパソコンを再起動することは面倒ですので、アプリでは手動設定に変更す ると Net BIOS Name の位置に自動的に IP アドレスを書き込むようにしています。これは、 単に接続がすぐにできるように変更しているだけですので、パソコンの再起動をされるので あれば、元の Net BIOS Name に戻していただいても全く構いません。

このように、Net BIOS Name と IP アドレスの対応はリアルタイムでは変更・登録されな いことをご承知ください。

しかし、どのような場合であっても、端末の LCD の2行目に表示されている IP アドレ スをトップページの Net BIOS Name に記入していただければ接続できます。

なお、アプリは、一旦接続に成功した Net BIOS Name の欄に記入されている文字列(Name または IP アドレス)を記録するようにしており、アプリの再起動時にそれを表示するようにしています。これは直前の接続を使う場合は有用ですが、もし別の端末にアクセスする場合には書き換えて接続してください。

#### 4. 基板実装写真

端末(RMT)基板とテスト用オプションのSW&VRの基板の図を示します。

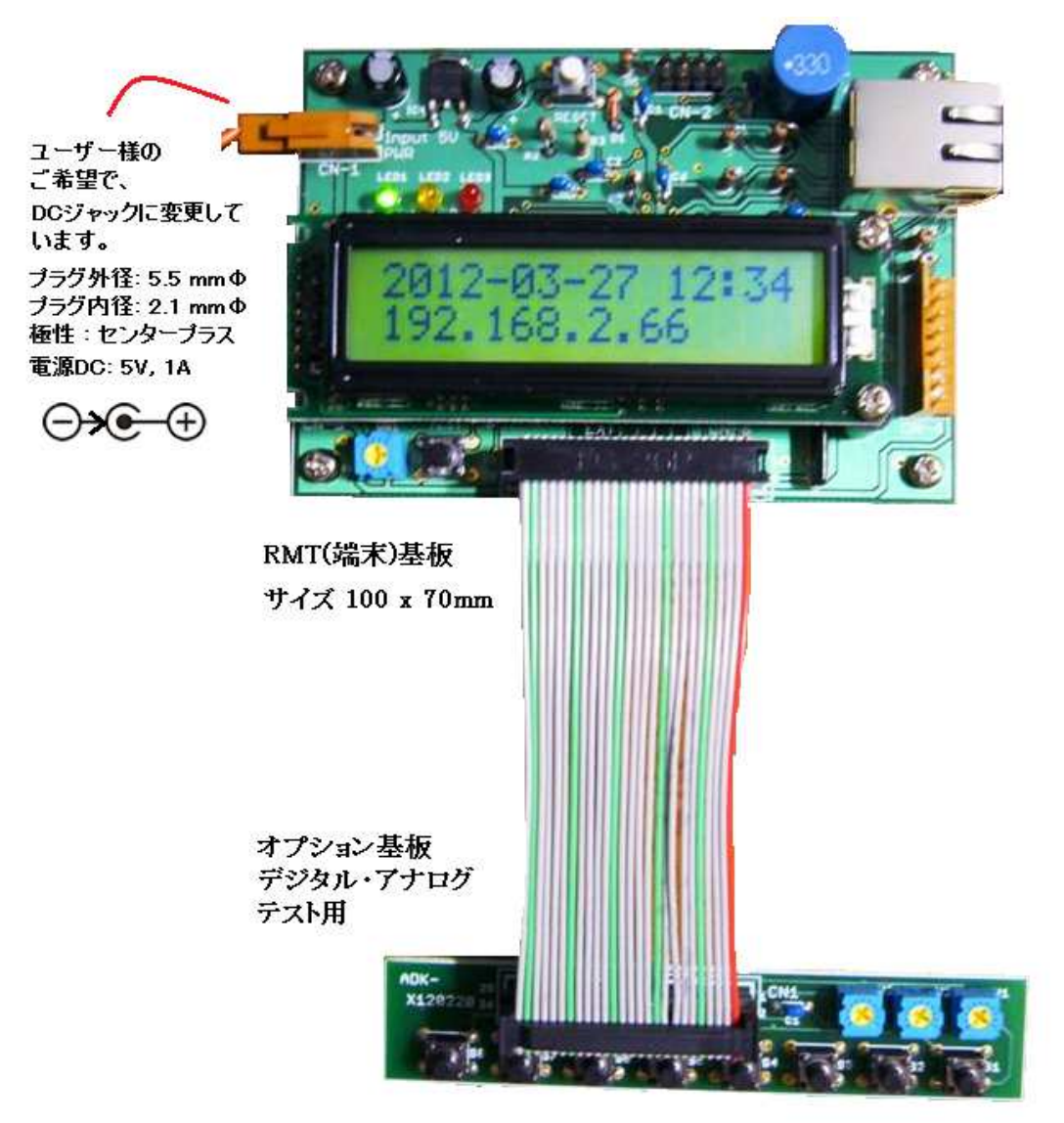

オプション基板回路図(テスト用 SW&VR 基板)

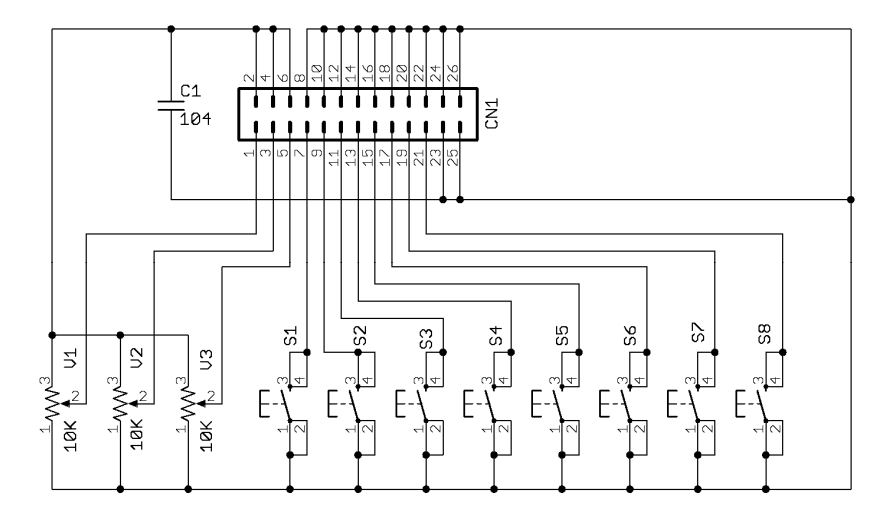

実際に現場に組 み込む時は不要に なると思いますが、 チョットしたテス トをする場合は便 利です。この基板が 無くとも、この回路 を参考にされてテ ストして下さい。 【8】端末回路図

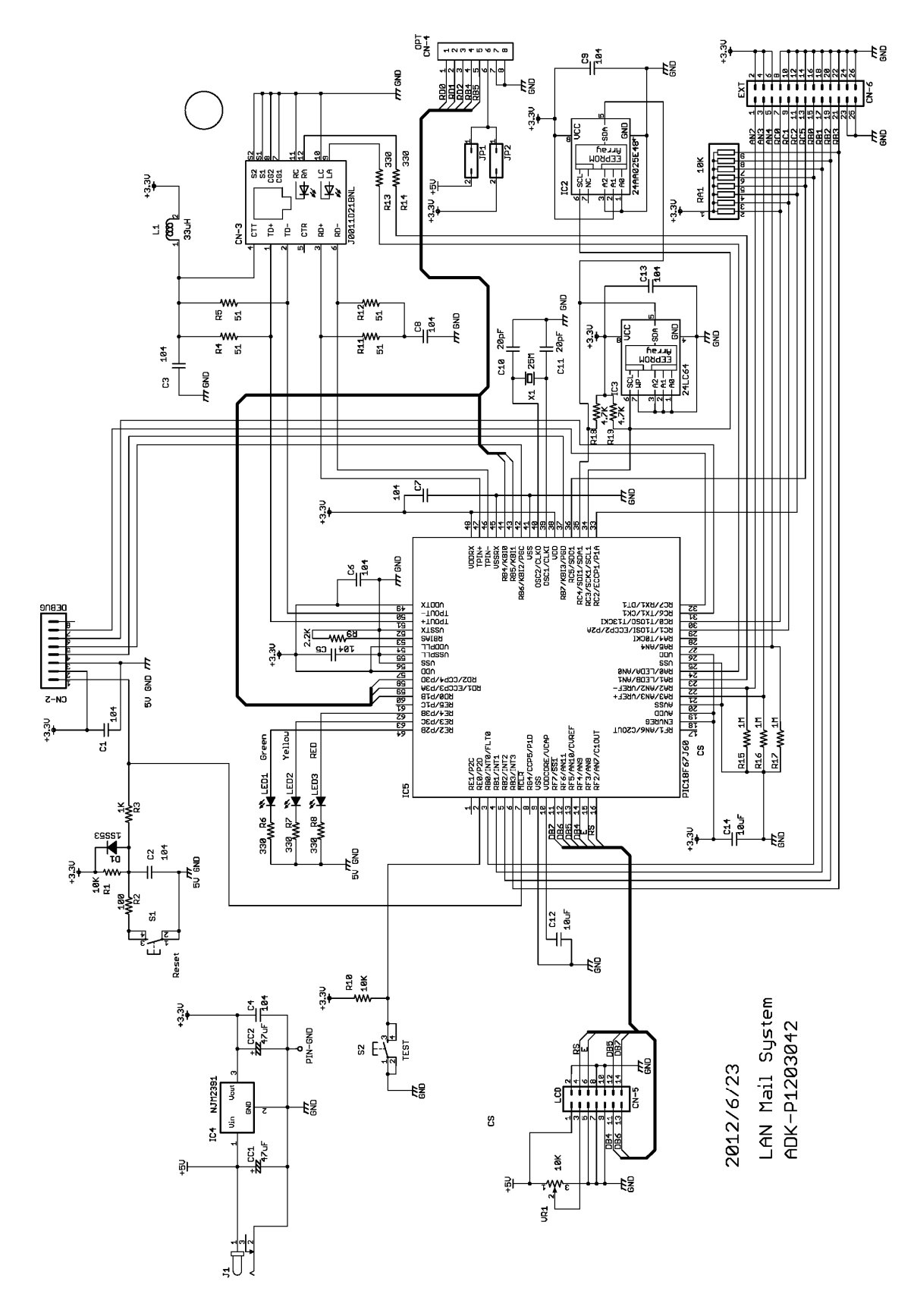